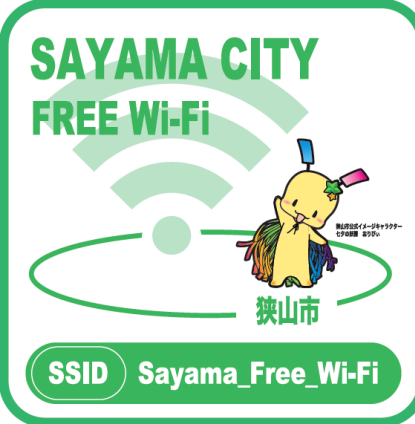

## **Free Wi-Fi Manual** メール登録方式

## **E-mail registration system**

- ●SNS等アカウントでのログイン方式については裏面をご確認ください。
- See the reverse side for information on how to sign in using an SNS account, etc.
- ●用SNS等账号登录的方式,请参考背面说明。
- ●用SNS等帳號登錄的方式,請參照背面說明。
- ●SNS 등 계정을 이용한 로그인 방식은 뒷면을 확인하십시오.
- ●เข้าสู่ระบบด้วยบัญชีผู้ใช้ของSNS กรุณาทำความเข้าใจข้อความในด้านหลัง

## 端末の設定画面で メールアドレスを入力して、「送信」ボタンを 登録画面が表示されたら、 本登録が完了すると連続「3時間」 3 4 SSID:: Sayama\_Free\_Wi-Fi 「メールでログイン」のボタンを選択。 押して仮登録を実行。 利用可能。2回目以降は下記を参照。 受信したメール本文のURLへアクセス。 を選択し接続後にブラウザを起動。 /183%皇午後8:16 ログイン キャンセル 🔒 sayama-portal.jp 🖒 🖒 < WI-FI (Languaget) **砂狭山市** 0. elcome to ON Fi Sayama Free Wi-Fi \* avama City Sayama\_Free\_Wi-Fi lの受付が完了しました。 ・ルを受け取られてからx分以内に以 RLIこアクセス頂きますと、本登録完 なります。 以上経過した場合は、恐れ入りますが 一宿、メールアドレス登録手続きをお願 W/2 事業費賃報の利益用にあたっ 一便賃の取り組み。に利り、 ない安全な新に加工した上 のの、全な、 Wi2\_club scottin **1** 13. GE a ♥ () 5000 「お店デカラントでログイン」又は「」 「イン」を選択してください。 「すれかを選択された時点で、FLMIP= ・ (R.、本登録用の) ので、5分以内に、用いたメー 本登録用URLをクリック頂き。 てください。 1 iPhone/iPad Android $\square$ When the registration screen appears, Select SSID:Sayama\_Free\_Wi-Fi Enter your email address and click on the Once formal registration is completed, select the "Sign in with Email" button. "Send" button for temporary registration. you can use the service for three on the setting screen of your device Click the URL in the email you will receive. consecutive hours. See the following and then open the browser. for second and subsequent uses. 请在终端设备的设置页面洗择 出现登录画面时, 输入电子邮箱地址,按下"发件",进行临时注册。 注册完成后可连续使用"3小时", 第2次之 SSID:Sayama\_Free\_Wi-Fi, 并打开浏览器。 请点选"用电子邮件登录"。 收信并访问邮件所示之URL。 后请参考以下说明。 輸入電子信箱地址,按下「送出」,進行臨時註 註冊完成後可連續使用「3小時」, 第2次之 請在終端設備的設定頁面選擇 出現登錄頁面時, SSID:Sayama\_Free\_Wi-Fi, 並打開瀏覽器。請點選「用電子郵件登錄」。 冊。收信並前往郵件所示之URL。 後請參照下面說明。 메일 주소를 입력한 후 '송신' 버튼을 단말기 설정 화면에서 등록 화면이 나타나면 본 등록이 완료되면 연속 '3시간' 눌러 가등록을 실행. 이용 가능. 2번째 이후는 아래를 참조. SSID:Sayama\_Free\_Wi-Fi 'Email로 로그인' 버튼을 선택. 을 선택한 후 단말기로 브라우저 실행. 수신한 메일 본문의 URL에 접속. กรุณาเลือก SSID:Sayama\_Free\_Wi-Fi หากประกฏภาพเข้าสู่ระบบ กรุณาคลิก "เข้าสู่ กรุณากรอกชื่ออีเมลแอดเครส และกดปุ่ม "ส่ง" สำหรับ ทำการลงทะเบียนให้เสร็จสมบูรณ์แล้วใช้บริการ ในการตั้งค่าหน้าของอุปกรณ์เทอร์มินัลและเปิด ลงทะเบียนชั่วคราว ได้รับอีเมล์แล้วกรุณาคริ๊กURLใน อย่างต่อเนื่องกัน ๓ ชั่วโมง ห<sup>ั</sup>ล้งการใช้ครั้งที่ ๒ ระบบด้วยอีเมล" เบราว์เซอร์ กรุณาทำความเข้าใจข้อความต่อไปนี้ อีเมล ◆2回日以降ご利用方法 2 で登録画面が表示されない場合 What if the registration screen does not appear? / 无法显示登录页面时 / 無法顯示登錄頁面時 / 등록 화면이 나타나지 않는 경우 / ในกรณีที่ไม่ประกฎหน้าจอเข้าสู่ระบบ For second and subsequent uses ◆第2次以后的使用方法 / ◆第2次以後的使用方法 ¢ 1 ◆2번째 이후 이용 방법 / ◆วิธีการใช้หลังครั้งที่ ๒ ●機内モードを「ON」→Wi-Fi設定を「ON」にします。 -• Turn on Airplane Mode and then turn on Wi-Fi. 2回目以降ご利用の方は、「2」から繰り返して ●开启飞行模式→打开Wi-Fi ご利用いただけます。 1日あたりの回数制限が設定されている場合は、 省戦力 モバイル モード データ ●開啟飛航模式→打開Wi-Fi 翌日以降にご利用ください。 ●비행기 모드를 'ON'→Wi-Fi 설정을 'ON'으로 합니다. MEC/219 10.0 11,11 For second and subsequent uses, repeat ● เปิดโหมดเครื่องบิน→เปิดWi-Fi the procedure from Step [2] above. If the number of service uses per day is limited, try it the next day or later. iPhone/iPad Android ◆需再次连接时,请重复"2"之后的步骤。 遇到有每日使用次数限制时,请于次日之后再使 ●SSIDへ接続したまま、インターネットブラウザで URL <u>a.wi2.co.jp</u> を手入力するか、右記のQRコードを読み込み、登録画面を表示してください。 • Display the registration screen by manually entering the URL (a.wi2.co.jp) in your web browser or scanning the QR code on the right, while staying connected to SSID. ◆需再次連結時,請重複[2]之後的步驟。 遇到有每日使用次數限制時,請於次日再度使用。 ●在连接SSID的状态下,在浏览器中手动输入网址 a.wi2.co.jp,或者读取右侧QR码,进入登录页面。 ●在連接SSID的狀態下,於瀏覽器手動輸入網址 a.wi2.co.jp, 或是讀取右方QR碼,進入登錄頁面。 ◆2번째 이후 이용하시는 분은 '2'부터 반복하여 이용하실 수 있습니다. 1일당 횟수 제한이 설정되어 있는 경우에는 다음 날 이후에 이용하십시오. ●SSID에 접속한 상태로 인터넷 브라우저에 URL a.wi2.co.jp를 직접 입력하거나 우측의 QR 코드를 스캔하여 등록 화면을 띄우십시오. ในสภาพที่เชื่อมต่อSSID กรุณากรอกเว็บไซต์a.wi2.co.jp หรืออ่านQRโค้ดด้านขวา礐และสู่หน้าจอเข้าสู่ระบบ ♦หากต้องการเชื่อมต่ออีก กรุณาทำซ้ำขั้นตอนข้างหลัง "2″ หากมีการจำกัดจำนวนครั้งการใช้งาน กรุณาใช้บริการ ในวันที่สอง ∨Wi-Fiのご利用を終了した後は機内モードを解除してください。機内モードのままでは携帯回線での通信ができません。 V After using the Wi-Fi service, make sure to turn off Airplane Mode. Mobile communication is not available if Airplane Mode is enabled. ✓Wi-Fi使用完毕后请解除飞行模式,以免手机无法通信。 ◇WI-Fite/TRATF/TEIB/TRAS (지정도) 오이지 (AFE) ◇WI-Fite/TRATF/TEIB/TRASF/RADATE/TSATE/TAIL ◇WI-Fit 이용을 마친 후에는 비행기 모드를 해제하십시오. 비행기 모드 상태에서는 휴대폰 회선으로 통신을 할 수 없습니다. ✓ หลังจากใช้Wi-Fiเสร็จเรียบร้อยแล้ว กรุณาปิดโหมดเครื่องบิน เผื่อว่าโทรศัพท์มือถือไม่สามารถใช้งาน Wire and Wireless Co., Ltd. CALL CENTER UP2

: 0120-858-306 (日本語·年中無休/10:00~19:00)

: 0120-985-805 (English OPEN 365 DAYS a year/10:00-19:00)

日本語

English